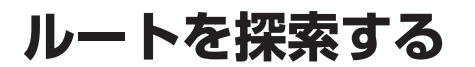

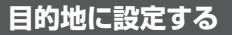

地点を検索する

●検索のしかた→P.54~57

ク 地点メニューから ここに行くを選ぶ ④ 目的地を設定してください ◀ 戻る 7-16. 1. # +16

- 5ルート S. 広域 ₽ 50m 周辺 閉じる 詳細 ●カーソルの地点を目的地に設定し、
- ルート探索を開始します。 ●検索した施設に出入口や提携駐車場 の情報がある場合や、有料道路、盗難 多発地点がある場合は、メッセージで 案内される場合があります。

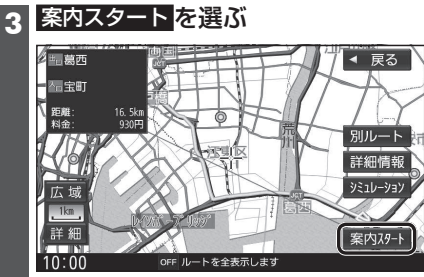

- ルート案内を開始します。
- ●走行を始めても、ルート案内を開始 します。
- 全ルート図を表示後、約1分間何も操作 しないと、ルート案内を開始します。
- ●ルート探索完了後、全ルート図を 表示する/しないを設定できます。 (P.155) ルートの全表示 [しない] に 設定すると、ルート探索完了後、自動的 にルート案内を開始します。

### お知らせ

●ルートが設定されている場合、前のルート は削除されます。

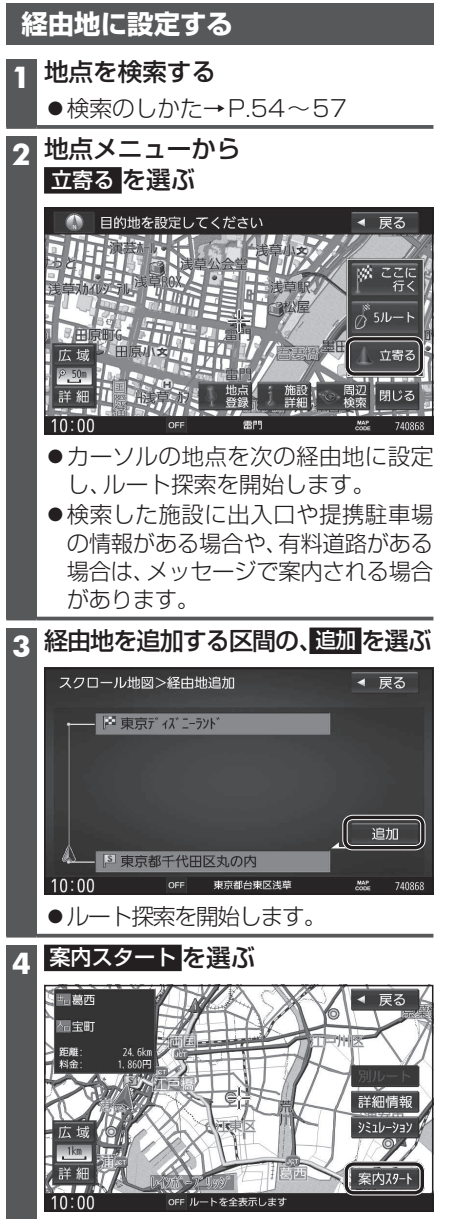

 ルート案内を開始します。 ●走行を始めても、ルート案内を開始 します。

### お知らせ

●経由地の順番を入れ換えるには→P.62

# 全ルート図から設定・確認する

ルート探索が完了すると、全ルート図が表示 されます。

●ルート探索完了後、全ルート図を表示 する/しないを設定できます。(P.155) ルートの全表示「しない」に設定した場合 は、手動で全ルート図を表示させてくだ さい。(下記)

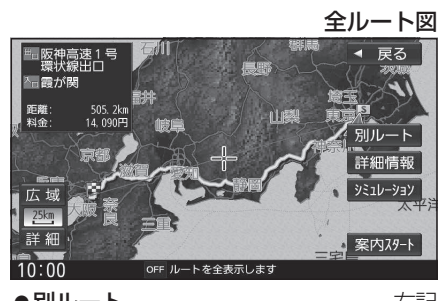

| ●別ルート     | 右記    |
|-----------|-------|
| ●詳細情報     | .P.60 |
| ●シミュレーション | .P.60 |

## 手動で全ルート図を表示させる

- 1 **ツートップメニュー** (P.24) から ルートを選ぶ
- 2 ルート画面から ルートの全表示を選ぶ

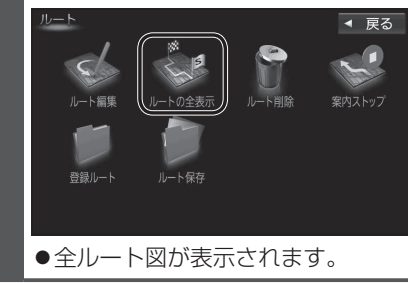

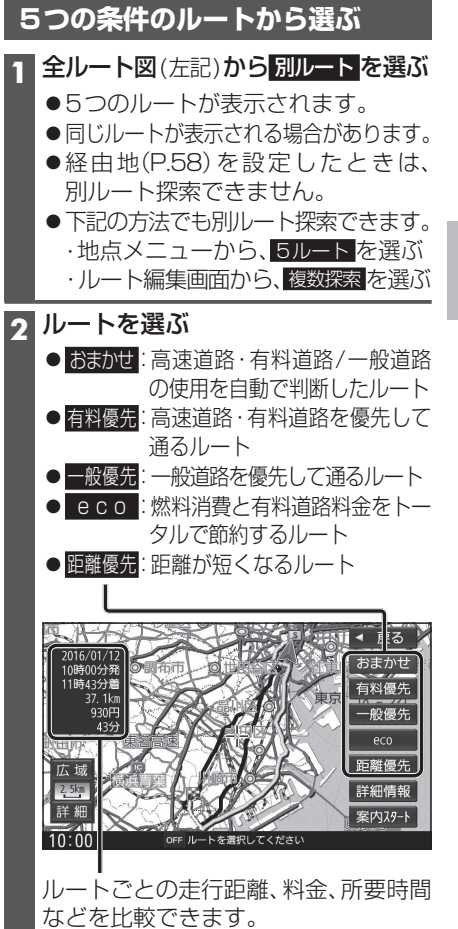

## 3 案内スタートを選ぶ

●ルート案内を開始します。

#### お知らせ

IN-

1時/3分

広域

2. 5km

詳細

10:00

 ●ルート画面(左記)から
ルートの全表示 選んで表示させた全ルート画面からは、別 ルート探索できません。